## Kundenauswertung nach Branche und Ort (Pivot-Tabelle)

| 😱 🖟 🤊 - 🝽 - 🚰 🗋 🔍 🖬 🖬 🚳 ) = Bet                                                                                                    |          |                                                                                                    |                                                                                                    |                                                                                                    |                              |                                                                                                    |                                                                                                    |                                                                                                    |               |                      |         |               |       | be |
|----------------------------------------------------------------------------------------------------|----------|----------------------------------------------------------------------------------------------------|----------------------------------------------------------------------------------------------------|----------------------------------------------------------------------------------------------------|------------------------------|----------------------------------------------------------------------------------------------------|----------------------------------------------------------------------------------------------------|----------------------------------------------------------------------------------------------------|---------------|----------------------|---------|---------------|-------|----|
| Start Einfü                                                                                                    | igen     | Seitenlayout                                                                                                    |                                                                                                    | Formeln                                                                                                    |                              | Daten Übe                                                                                                    |                                                                                                    | rprüfen Ans                                                                                                    |               | sicht Entwicklert    |         | tools Add-Ins |       | ;  |
| Ausschneiden Calib                                                                                                    |          |                                                                                                    | bri + 11                                                                                                    |                                                                                                    |                              | - A A = = = 🔊                                                                                                    |                                                                                                    | 189×+                                                                                                    | Zeilenumbrud  |                      | :h      |               | Stand |    |
| Einfügen                                                                                                    | F        | K U +                                                                                                    |                                                                                                    |                                                                                                    | <u>◇ · ▲ ·</u>   ≣ ≡ ≡   ∉ ∉ |                                                                                                    |                                                                                                    | Verbinden und zentrieren 🝷                                                                                                    |               |                      |         | 9             | - 1   |    |
| Zwischenablage                                                                                                    |          |                                                                                                    | Schriftart                                                                                                    |                                                                                                    |                              | Ta Au                                                                                                    |                                                                                                    |                                                                                                    | isrichtung    |                      |         |               |       |    |
| L155                                                                                                    | - ()     |                                                                                                    | fx                                                                                                    |                                                                                                    |                              |                                                                                                    |                                                                                                    |                                                                                                    |               |                      |         |               |       |    |
| A                                                                                                    | P        | <                                                                                                    | D                                                                                                    | ۲<br>۲                                                                                                    |                              | ¢                                                                                                    | H                                                                                                    | • • • • • • • • • • • • • • • • • • •                                                                                                    |               |                      | K       | L.            | н     | Ĥ  |
| 2 Annual Reporting                                                                                                    | Marrie . |                                                                                                    | 1648                                                                                                    | Boardiness: H                                                                                                  |                              | denest .                                                                                                    | and an an all and                                                                                                    | hade -                                                                                                    | -             | Responsible features | the Par | tra gryrar    | -     |    |
| Bacheriken Beleg auf Terthan hatti Bacheriken                                                                                                    | A. 2     | and a                                                                                                    | Sixter:                                                                                                    | Adultitude Activ                                                                                               | -                            | Section .                                                                                                    | Reading and the second                                                                                                    |                                                                                                    | 41111-621     | Basener Hickness     |         |               |       |    |
| 1998 Salar Bruchers Baser Report Salar Neuron Wardante                                                                                                    | A        | Sect.                                                                                                    | Safet<br>Annala Sa                                                                                                    | With characteristic PI                                                                                         | - 222                        | Reptile<br>Reptile                                                                                                    | SHARPING SALES                                                                                                    |                                                                                                    | 10101-001     | Basenet (Relieves)   |         |               |       |    |
| 2 Sattice: Note-celiff Satt                                                                                                    | A        | Contrast lot                                                                                                    | Aced                                                                                                    |                                                                                                    | ++++                         | Bartle .                                                                                                    | and address and a                                                                                                    |                                                                                                    |               | Assessment (Assess   |         |               | _     |    |
| 1 The light, field, secondial                                                                                                    | A        | d                                                                                                    | The.                                                                                                    | hat keepingerit.                                                                                               | -                            | Soldhown other                                                                                                    | and the second second second second                                                                                                    |                                                                                                    | -             | Assessive the losses |         |               |       |    |
| 11 Hagener/Leader/Heller/Heller/Heller/Heller/Heller/                                                                                                    | A        |                                                                                                    | Bull:                                                                                                    | Westerney and                                                                                                  | -                            | Bagy/6.0                                                                                                    | And Description of London                                                                                                    |                                                                                                    | 101101-008PL  | Water:               |         | 0             |       |    |
| 12                                                                                                    | A        | identif                                                                                                    | Sec.                                                                                                    | Advent. W                                                                                                    | 1411                         | Second .                                                                                                    | did houtenal de serve                                                                                                    |                                                                                                    |               | dist.                |         |               |       |    |
| 11 Manual Manage Marine                                                                                                    | ALC: N   | ak.                                                                                                    | Married Street                                                                                                    | Belline Br. A                                                                                                  | -                            | heavily                                                                                                    | Automotivation.etc                                                                                                    |                                                                                                    | -             | dist.                |         |               |       |    |
| 15 No. 4 Setter Register Bartet                                                                                                    | A        | rised                                                                                                    | 44-4-4                                                                                                    | Barbers BI                                                                                                    |                              | Average Street Street S | And and the stand of                                                                                                    |                                                                                                    | 101010-0051-0 | Kirke:               |         |               |       |    |
| 17 Barrach, Barrat                                                                                                    | A        | and the second second se                                                                                                    | Second Second                                                                                                    | Bacheritier#                                                                                                   | 111                          | Averally .                                                                                                    | and the second diversion                                                                                                    | 1                                                                                                    | ALC: CONTRACT | Rister .             |         | 6 6           | _     |    |
| 11 sheed, building                                                                                                    | A        | offerin                                                                                                    | Sec.1                                                                                                    | distanti de S                                                                                                  |                              | S. of Wester                                                                                                    | S-statilitition.et                                                                                                    |                                                                                                    | 4141-0011     | dist.                | -       |               |       |    |
| 21                                                                                                    | A        | and the second second s | Wingerstill                                                                                                    | Manual Contract                                                                                                |                              | -Baselin .                                                                                                    | staff hard and an and                                                                                                    |                                                                                                    | -             | 4545-1               | i.      | ť.            |       |    |
| 22                                                                                                    | A        | eff.                                                                                                    | Solder.                                                                                                    | March St. W.                                                                                                   | 100                          | Score of Contemporate Score of Contemporate  | And South States                                                                                                    | and the second second                                                                                                    | 101000-000    | Winter:              |         | 6 6           | -     |    |
| 24 Farmer, Automati                                                                                                    | Sec. 6.  | ched                                                                                                    | Muther                                                                                                    | Second de                                                                                                    | ++++                         | Sec.                                                                                                    | Aufflichers ifterharth                                                                                                    | ation of                                                                                                    | -             | Builden.             |         |               |       |    |
| 25 Million Land, V. do. Million                                                                                                    | Area     | dere:                                                                                                    | diam'r                                                                                                    | Barroll B                                                                                                    | -                            | Address of a                                                                                                    | addition the second second second                                                                                                    | and the second second se                                                                                                    | 4146-484      | S-distante:          |         | 0. 0          |       |    |
| 27                                                                                                    | And the  | lines (                                                                                                    | Autori                                                                                                    | Statutes, Wilson, W.                                                                                           | 100                          | Buerly,<br>Bullaneeri                                                                                                    | adia 196 Audious A                                                                                                    |                                                                                                    | 4044-404      | Raddellar            |         |               |       |    |
| 23 Proper Parties                                                                                                    | A        | ethe                                                                                                    | diame:                                                                                                    | Wraphi /                                                                                                    | -                            | Beeck.                                                                                                    | light in our his other                                                                                                    |                                                                                                    | -             | Suggestern.          |         |               | _     |    |
| 11 Successful Land                                                                                                    | Mer. 10  | No.                                                                                                    | Bushallin .                                                                                                    | Supercload B                                                                                                   | - 777                        | forefre .                                                                                                    | Standberger variation.                                                                                                    |                                                                                                    | -             | S-rithday            |         |               |       |    |
| 32 Michigan Brown and April 1                                                                                                    | A        | Northal Institute                                                                                                    | Accession                                                                                                    | Robertstern                                                                                                    | 100                          | Bastin .                                                                                                    | difficult comment is when                                                                                                    | and a second                                                                                                    | 41011401      | Bullion .            | 14      | j.            |       |    |
| 34 Superior South                                                                                                    | A        | ched                                                                                                    | distri                                                                                                    | 4414-1425-1                                                                                                    | 1000                         | See, Olivered                                                                                                    | difference of the                                                                                                    | auto .                                                                                                    | -             | Subir .              |         |               |       |    |
| SE MARKET PROVINCIALISE                                                                                                    |          |                                                                                                    |                                                                                                    | Scientificades.                                                                                                |                              | Beelle                                                                                                    | and Babillaning                                                                                                    |                                                                                                    | -             | Brand .              |         |               |       |    |
| 17 Birthophent Transfeld, App. Birconthe 1998;<br>18 Guilt Studious Blandin #11                                                                                                    | A        | Naveditri                                                                                                    | 1.4                                                                                                    | Bachertrag B                                                                                                   |                              | Rottle                                                                                                    | add chilles bettillet                                                                                                    |                                                                                                    | #1101 54881   | Bullet,              | 14      | j.            |       |    |
| 33 Birling Barrell, Sal Schur Black                                                                                                    | A        | Red.                                                                                                    | etterial                                                                                                    | Southeaster Birest                                                                                             |                              | dougle.                                                                                                    | and a second to a second                                                                                                    |                                                                                                    | -             | Status .             |         | 0 0           |       |    |
| 41 Berting Breather Saidt                                                                                                    | B-1      |                                                                                                    | Reaffer                                                                                                    | Accession of                                                                                                   |                              | Boarts.                                                                                                    | shift to be a state                                                                                                    | and a                                                                                                    | -             | Bullet.              |         |               |       |    |
| 42 Mining, Superflux<br>43 Mininger, Superst                                                                                                    | A        | utiles.                                                                                                    | Miler)                                                                                                    | Beterickehelier                                                                                                | - 222                        | Rostle.                                                                                                    | Buischillushakat                                                                                                    | Production in the local state of the local state of | 10101-04881   | Britis               |         | 0             |       |    |
| 44 Section Weitherstein Section                                                                                                    | -        | -                                                                                                    | and and                                                                                                    | Billathrobids 1                                                                                                | 110                          | Sec. States                                                                                                    | Summer of the same of the                                                                                                    | and the second second se                                                                                                    | -             | Side .               |         | 6 6           | -     |    |
| 45 Birther Hannet Lant                                                                                                    | B-1 (1)  |                                                                                                    | Westid                                                                                                    | Scotlanderd.                                                                                                   | -                            | Battin                                                                                                    | Station descential lange                                                                                                    |                                                                                                    | diminister of | Bullet.              |         |               |       |    |
| 42 Name of the second second s | A        | 87<br>68                                                                                                    | Second and Inc.                                                                                                    | Suddings (                                                                                                    | -                            | Artel see albert<br>Roseric                                                                                                    | Station & Children &                                                                                                    | and a second                                                                                                    | 101031-001    | Brides               |         |               |       |    |
| C Manager L August                                                                                                    | A        | ei.                                                                                                    | Antel                                                                                                    | Lose Bude 6                                                                                                    | 100                          | Addressive                                                                                                    | International Constitution                                                                                                    | 1                                                                                                    | 10106-01005   | Sector .             |         | 6 6           | -     |    |
| 51 Baberhaber- habtt                                                                                                    | Mer      |                                                                                                    | Select.                                                                                                    | Wittersteiner St. 5                                                                                            |                              | Beerle.                                                                                                    | adding the setting                                                                                                    |                                                                                                    | 10101-0001    | Bullet.              |         |               |       |    |
| 52 Minutes Middlegen                                                                                                    | A        | Marri .                                                                                                    | Strick.                                                                                                    | And Monthly and A                                                                                              | -                            | Automatic .                                                                                                    | distance for the set                                                                                                    |                                                                                                    | 4941-414      | Sectors .            |         |               |       |    |
| 54 Millinger, Allerer<br>55 Millinger, Allerer                                                                                                    | A        | in a                                                                                                    | Without                                                                                                    | Maritheorge .                                                                                                  | 100                          | Results!                                                                                                    | win other first and                                                                                                    | -                                                                                                    |               | Brain .              |         | 6 6           | -     |    |
| SE Brothesterheite Sepert                                                                                                    |          |                                                                                                    |                                                                                                    | Webshelds-H                                                                                                    | ++++++                       | freet-shiftent                                                                                                    | stichten and the                                                                                                    | alist.                                                                                                    | -             | Series.              |         |               |       |    |
| 51 Holling Bage                                                                                                    | Mer. 64  | -                                                                                                    | deline .                                                                                                    | Report 5                                                                                                    |                              | See. Oberfait                                                                                                    | ownedd far filming                                                                                                    | estate<br>E                                                                                                    | -             | Studen               |         |               |       |    |
| 53 Officials our BML/Broat                                                                                                    | Sec. Sr. | aller .                                                                                                    | Windsteil.                                                                                                    | Buddenik Br.                                                                                                   |                              | Results:                                                                                                    | addaf fille and a second second                                                                                                    | ala de                                                                                                    | 10101-008     | Witholder .          |         |               |       |    |
| 11 Manual office Ballionson, Barlin                                                                                                    | And the  | FK                                                                                                    | Sebiroses:                                                                                                    | Rectificat fi                                                                                                  |                              | Schell-see-align                                                                                                    | A distant in the second                                                                                                    |                                                                                                    | -             | Science:             |         |               | _     |    |
| 11                                                                                                    | der in   | ei .                                                                                                    | Mage:                                                                                                    | Micheelen St                                                                                                   | ****                         | fortic .                                                                                                    | anitional limites at                                                                                                    |                                                                                                    | -             | finere:              |         |               |       |    |
| 15 Adapted and the Print of the State                                                                                                    | And the  | and the second second se                                                                                                    | Autors                                                                                                    | Westween Westween Westween Westween Westween Westween Westween Westween Westween Westween Westween Westween We |                              | Borners.                                                                                                    | and baseling the same                                                                                                    | -                                                                                                    | -             | (future)             |         |               |       |    |
| II Barran Barriston Latin, Start                                                                                                    | Mary and | de .                                                                                                    | Sector.                                                                                                    | Martin Buddett                                                                                                 | 110                          | Rostle.                                                                                                    | Banky Hall Continents                                                                                                    | 4                                                                                                    | -             | ficience:            |         | 1             |       |    |
| 11 Burlauft hatti, Brast                                                                                                    | A        | ed .                                                                                                    | derived.                                                                                                    | Wethraph: 8                                                                                                    | ***                          | Boards.                                                                                                    | stigf when such that                                                                                                    |                                                                                                    | -             | Apart Stationer      | je .    | 14            |       |    |
| 21 Summer South                                                                                                    | A. 2     | 100                                                                                                    | Auguster.                                                                                                    | Gagelidick/M                                                                                                   |                              | Addament                                                                                                    | Beath Southern Clouds                                                                                                    |                                                                                                    | 4009-16114    | Role (Bladfree)      |         |               | _     |    |
| 71 Balferen ang Reptil, Anny Mernerst.<br>72 Bandek Bildert Bill                                                                                                    | A        | an Broket                                                                                                    | -thought                                                                                                    | Teathorite Br. H.                                                                                              | 11                           | Rostly.                                                                                                    | Approximation and it will be                                                                                                    |                                                                                                    | 4111- 48148   | Role (Bladfree)      | 14      | 1.            |       |    |
| 71                                                                                                    | A        | uel .                                                                                                    | Aude:                                                                                                    | Aug Wendle (B)                                                                                                 |                              | Series:                                                                                                    | distanticities of                                                                                                    |                                                                                                    | -             | Schollophics)        |         |               | _     |    |
| 23 A A A A A A A A A A A A A A A A A A A                                                                                                    |          |                                                                                                    | distant.                                                                                                    | 64++++16+4++#                                                                                                  | ****                         | forefit.                                                                                                    | allbush [] hadin_0                                                                                                    | arrive.                                                                                                    | -             | Scieffication:       |         |               |       |    |
| 72 Mathematical August Control (1997)                                                                                                    | A        | odbort                                                                                                    | Auger 1                                                                                                    | Bernett /B                                                                                                    | - 111                        | Server.                                                                                                    | Suborniality on the life of the second second secon | and have the                                                                                                    | 40401-01991   | Notice Content       |         | 0             |       |    |
| 78 Nongoo Garbill, Sarking                                                                                                    | A        | Mert .                                                                                                    | Season                                                                                                    | Woherstherop?                                                                                                  | - 111                        | Restle.                                                                                                    | addition and the state                                                                                                    | 1. Ta                                                                                                    | distributed   | Route Laboration     |         |               | _     |    |
| II Second Sile                                                                                                    | Ber 81   | fer .                                                                                                    | Second                                                                                                    | mcfroth                                                                                                    |                              | Seechd                                                                                                    | hild advantation                                                                                                    |                                                                                                    | -             | With (Chattern)      |         |               |       |    |
| 12 Sec. Wester!                                                                                                    | A        | the state                                                                                                    | -feet                                                                                                    | Automotive (1)                                                                                                 | 12                           | Section 1                                                                                                    | south and the second                                                                                                    | and so at                                                                                                    | -             | Aris Northeast       | 10      | 14            |       |    |
| 13 North and Rocking Signation State                                                                                                    | A        | reard .                                                                                                    | Manual .                                                                                                    | Address of the                                                                                                 |                              | Safflight                                                                                                    | stiel deserve southing                                                                                                    | net.                                                                                                    | -             | Sciefficite:         |         |               | _     |    |
| 15 Hitsohn, Automotive                                                                                                    | A        | of Billion                                                                                                    | distant.                                                                                                    | Reader                                                                                                    | ***                          | Scott .                                                                                                    | Statuted of street                                                                                                    | 100                                                                                                    | -             | Scidlarderid.        |         |               |       |    |
| 17 dage fantiker hantit in 16                                                                                                    | A        | 181                                                                                                    | N-mi                                                                                                    | Soughouride                                                                                                    | 110                          | Beerley                                                                                                    | and distant                                                                                                    |                                                                                                    | -             | Sciefforterit.       |         |               |       |    |
| II Privile Courts and the State                                                                                                    | New Sec  | 8                                                                                                    | Wesserk:                                                                                                    | Matherineshik M.                                                                                               | 100                          | Adhered                                                                                                    | att the second before                                                                                                    |                                                                                                    | 40001-001001  | Sticfforteit         |         |               |       |    |
| 31 Hall-our Lands Tr. Birthinkler                                                                                                    | der be   | odine .                                                                                                    | Addressed.                                                                                                    | 6-4-10                                                                                                    |                              | heaviled                                                                                                    | atting alifficities                                                                                                    | lan.dt                                                                                                    | 101101-001    | Miric Miresburght    |         |               | _     |    |
| 12 None (Marg Tinler, Money, Treatly                                                                                                    | dere de  |                                                                                                    | ideater.                                                                                                    | Bebascil.                                                                                                    | ***                          | Busine.                                                                                                    | and and descent of the                                                                                                    | 1000 indiana                                                                                                    | -             | A concentration      |         |               |       |    |
| 33 Mathing Manhard<br>34 April Theorem                                                                                                    | A        | dictif.                                                                                                    | Theorem in the second second s | Without: Work!                                                                                                 | 110                          | Bupicle,                                                                                                    | Mithada (line)                                                                                                    |                                                                                                    | -             | Avenued de           |         | 1             |       |    |
| 15 Million from the                                                                                                    | -        |                                                                                                    | Wageri                                                                                                    | Scorthoder Br. S.                                                                                              | -                            | Arrest                                                                                                    | and desidention                                                                                                    | all all all all all all all all all all                                                                                                    | -             | Settic Science Hist  | (       |               | _     |    |
| S7 Hong Hits                                                                                                    | A        | ŧ                                                                                                    | -                                                                                                    | hattertingt                                                                                                    | ***                          | Barris .                                                                                                    | authoral limiters of                                                                                                    |                                                                                                    | -             | Letter Wiener Che    |         |               |       |    |
| 31 Broothanes, R., Brinnes offices Sortis:<br>33 Beopheri, Staniet                                                                                                    | A        | Marki                                                                                                    | Routhcost.                                                                                                    | Materials (M                                                                                                   | 122                          | Roserie .                                                                                                    | Antoine and the strends                                                                                                    |                                                                                                    | -             | Autor Wiener City    | -       |               |       |    |
| III Succession Series                                                                                                    | A        |                                                                                                    | Section and                                                                                                    | Sectores a                                                                                                    |                              | Server .                                                                                                    | and designed by the                                                                                                    |                                                                                                    |               | Autor Science City   |         |               |       |    |
| I II I II Grunddaten                                                                                                    | Pivot    | zu Gru                                                                                                    | nddaten                                                                                                    | 12                                                                                                    |                              |                                                                                                    |                                                                                                    |                                                                                                    |               | and a sure of the    | W       |               |       |    |
| Bereit 🔚                                                                                                    |          |                                                                                                    |                                                                                                    | A transition for                                                                                               | _                            |                                                                                                    |                                                                                                    |                                                                                                    |               |                      |         |               |       |    |

Das Bild zeigt einen Ausschnitt einer Kundendatei, geöffnet in Excel 2007. Es handelt sich um 152 Kundendaten, die in diesem Zustand z. B. für eine Serienbrieferstellung benutzt werden könnten. Wenn jetzt aber herausgefiltert werden soll, mit welchen Kunden Kontakt aufgenommen werden soll, und zwar so, dass eine effektive Route gefahren werden kann, so müssen die Daten auf einer anderen Art dargestellt werden.

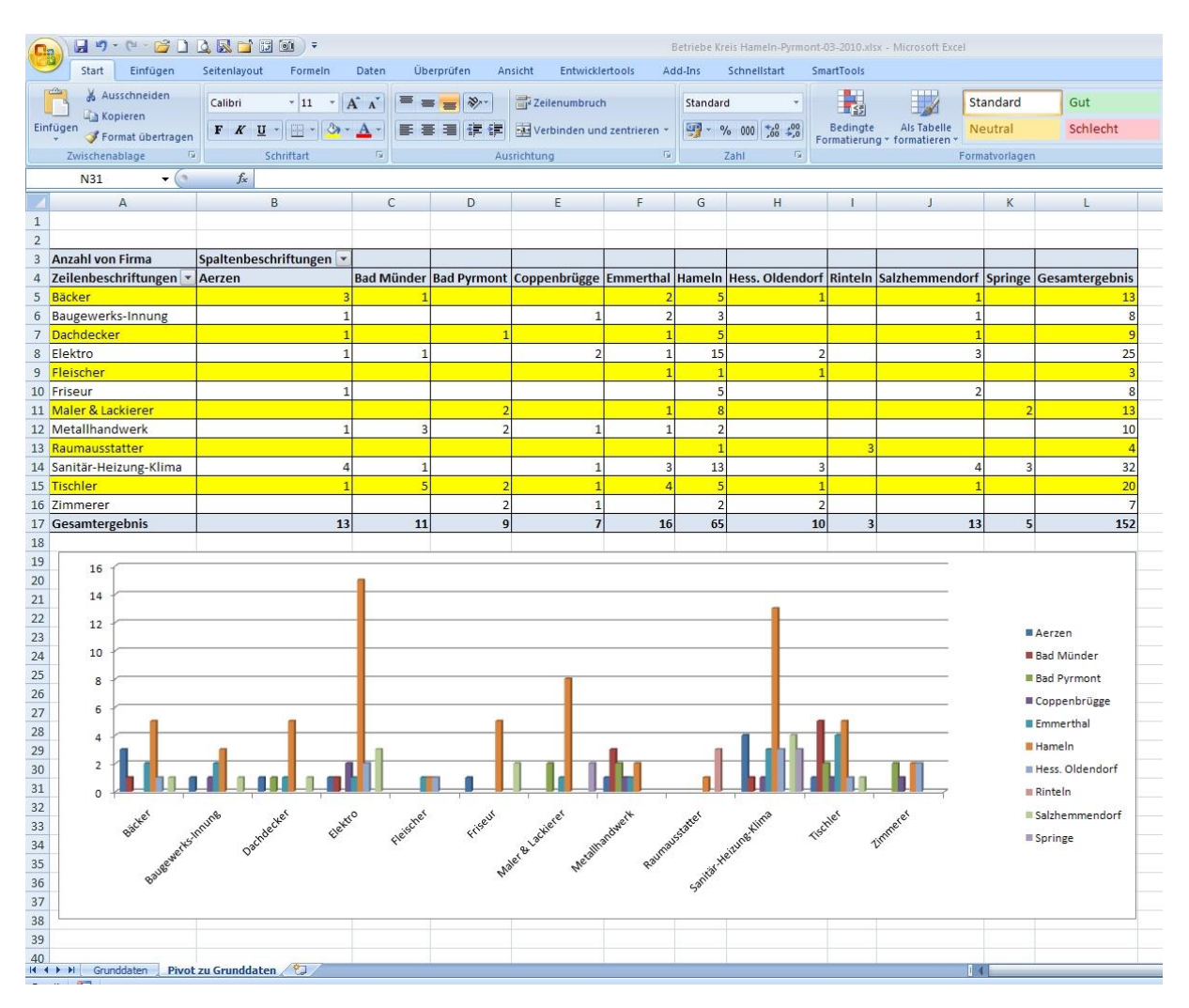

Auf diesem Bild ist erkennbar, dass mit Hilfe einer Pivot-Tabelle nach bestimmten Kriterien eine saubere Filterung nach Branche und Ort durchgeführt wurde. Diese Filterkriterien können ganz einfach geändert werden, wenn es erforderlich ist.

## Wie funktioniert das?

Nachdem eine mit Daten gefüllte Zelle in den Grunddaten angeklickt wurde, wird in Excel 2007 der Reiter "**Einfügen**" angeklickt. Auf der linken Seite über "**Tabellen**" steht "**PivotTable**". Dieses Icon wird angeklickt und es erscheint ein Fenster "**PivotTable erstellen**". Der Tabellenbereich ist durch gestrichelte Linien gekennzeichnet und im Fenster beschrieben. Normalerweise erkennt Excel den Datenbereich automatisch, es benötigt nur noch eine Bestätigung auf den "**OK-Button**". Es erscheint eine neue leere Tabelle, an der rechten Seite mit der "**PivotTable-Feldliste**". Im oberen Bereich stehen alle Spaltenüberschriften der Grundtabelle. In der unteren Hälfte, unterteilt in die 4 Bereiche **"Berichtsfilter"**; **"Spaltenbeschriftungen"**; **"Zeilenbeschriftungen"** und **"Werte"**, müssen die entsprechenden oberen Felder gezogen werden. Im Beispiel wie unten zu sehen, wurde die **"Firma"** nach **"Werte"** gezogen, der **"Ort"** zu den **"Spaltenbeschriftungen"** und die **"Branche"** in die **"Zeilenbeschriftungen"**.

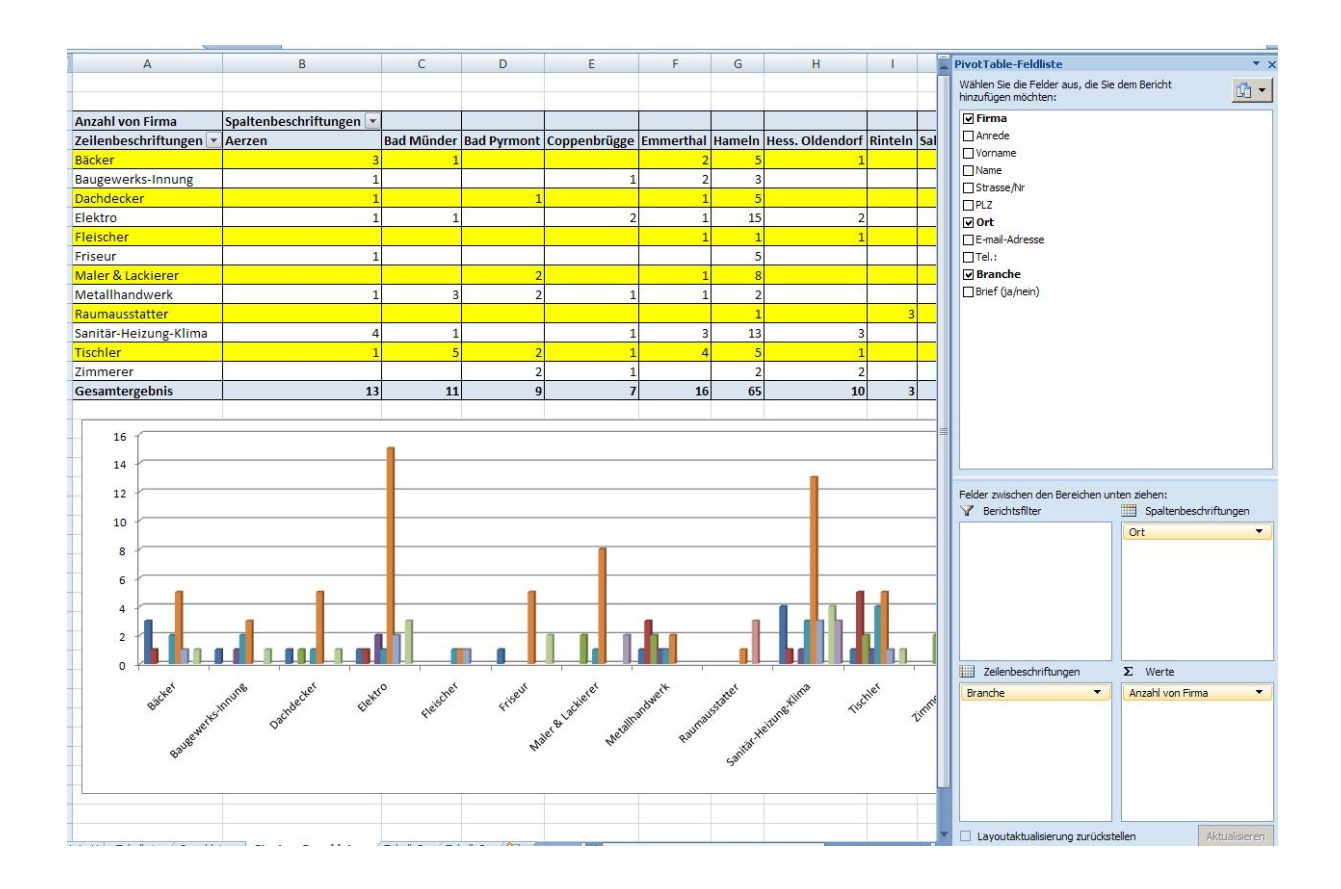

## Wie lese ich jetzt die Pivot-Tabelle?

An der linken Seite in Spalte "**A**" sind jeweils Zeilenweise die "**Branchen**" angegeben. In den Kopfspalten ist sortiert der "**Ort**" aufgeführt. Die Zahlen geben die Anzahl der Kunden je "**Branche**" und "**Ort**" wieder. Die Zahlen bei "**Gesamtergebnis**" in der unteren Zeile und rechten Spalte geben die jeweilige Summe der Kunden nach "**Branche**" bzw. "**Ort**" wieder.

Für eine bessere Übersicht des Ergebnisses ist unter der Pivot-Tabelle noch eine Balkengrafik angefügt. Diese zeigt auf einen Blick, wo und wie die Kunden verteilt sind.

Jetzt muss nur noch überlegt werden, welcher Ort wann angefahren werden soll, um meine Kunden zu besuchen.

Dieses Beispiel war nur ein grober Überblick über eine Auswertung per Pivot-Tabelle. Eine genauere und spezielle Erklärung der Feinheiten würde aber bei einem Besuch von mir bei Ihnen besser möglich sein.